## UIS Service Desk 303-860-HELP (4357) help@cu.edu

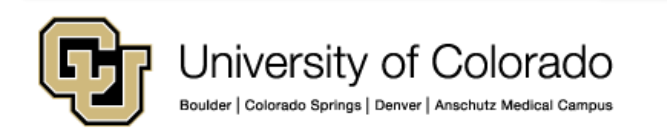

1 - Connect to the System VPN client using the Pulse Secure VPN client installed on your workstation. This step is required in order to connect to a remote computer or terminal server.

2 - Once you have verified that you are connected to the System VPN, navigate the **Start** Menu and search for "Remote Desktop Connection" (minus quotes). Click the icon to launch the Remote Desktop Connection client.

| Programs (2)                                                                                                    |  |  |  |
|----------------------------------------------------------------------------------------------------|--|--|--|
| 🝓 Remote Desktop Connection Manager                                                                                                    |  |  |  |
| Semote Desktop Connection                                                                                                    |  |  |  |
| Control Panel (2)                                                                                                    |  |  |  |
| 🌄 RemoteApp and Desktop Connections                                                                                                    |  |  |  |
| is Set up a new connection with RemoteApp and Desktop Conne                                                                                                    |  |  |  |
| Files (14)                                                                                                    |  |  |  |
| Contraction of the second of the second of t |  |  |  |
| Contractional Application                                                                                                    |  |  |  |
| and the of Theorem and Annual Annual An                                                                                                    |  |  |  |
| In the produce deput Phone p                                                                                                    |  |  |  |
| Entrangelik Uniterative Jordan Diversion                                                                                                    |  |  |  |
| <ul> <li>Invite Perception Residung</li> </ul>                                                                                                    |  |  |  |
| <ul> <li>Magnetic Sciences (Spatial Particulation)</li> </ul>                                                                                                    |  |  |  |
| Exchanged in Contractions, Section 2, Proceedings of the In-<br>ternational Contraction of the International Contraction of the International Contraction of the International Contraction of the International Contraction of the International Contraction of the International Contraction of the International Contraction of the International Contraction of the International Contraction of the International Contractional Contractional Co |  |  |  |
| Contracting allows, conservational completion, etc., etc., or predictions,<br>and a second second se |  |  |  |
|                                                                                                    |  |  |  |
|                                                                                                    |  |  |  |
|                                                                                                    |  |  |  |
| ₽ See more results                                                                                                    |  |  |  |
| Remote Desktop Connection × Shut down +                                                                                                    |  |  |  |

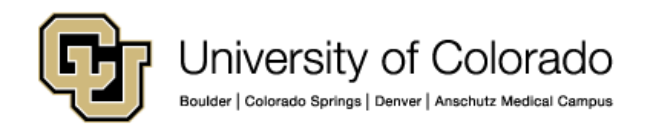

3 – Click the **Show Options** arrow to expand the connection options.

4 - In the **Logon settings** section, locate the Computer field.

5 – Enter the full computer name of the computer or terminal server you wish to connect to. Use the following format:

#### computername.ad.cu.edu

6 - In the **User name** field, enter **AD**\ followed by your System username.

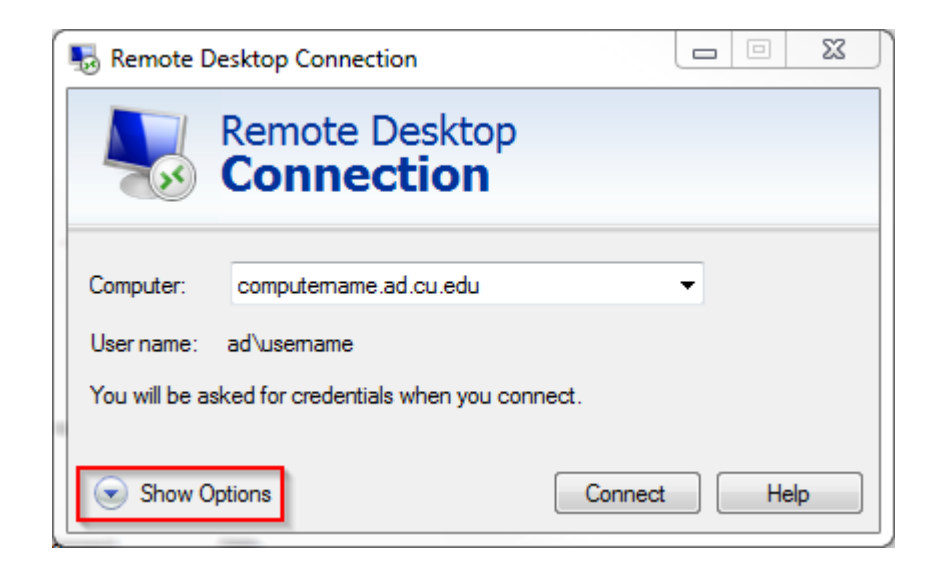

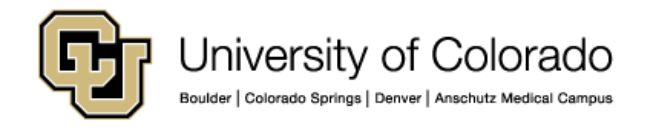

7 - In the **Logon settings** section, locate the Computer field.

8 – Enter the full computer name of the computer or terminal server you wish to connect to. Use the following format:

computername.ad.cu.edu

9 - In the **User name** field, enter **AD**\ followed by your System username.

| 👵 Remote I                                                                      | Desktop Connection                                   |   |  |  |  |  |  |
|---------------------------------------------------------------------------------|------------------------------------------------------|---|--|--|--|--|--|
| Remote Desktop<br>Connection                                                    |                                                      |   |  |  |  |  |  |
| General D                                                                       | Display Local Resources Programs Experience Advanced | _ |  |  |  |  |  |
| -Logon set                                                                      | tings                                                |   |  |  |  |  |  |
| Enter the name of the remote computer.                                          |                                                      |   |  |  |  |  |  |
|                                                                                 | Computer: computername.ad.cu.edu 💌                   |   |  |  |  |  |  |
|                                                                                 | User name: ad/usemame                                |   |  |  |  |  |  |
| You will be asked for credentials when you connect.                             |                                                      |   |  |  |  |  |  |
| Allow me to save credentials                                                    |                                                      |   |  |  |  |  |  |
| Connectio                                                                       | on settings                                          |   |  |  |  |  |  |
| Save the current connection settings to an RDP file or open a saved connection. |                                                      |   |  |  |  |  |  |
|                                                                                 | Save Save As Open                                    |   |  |  |  |  |  |
| Hide Options     Connect     Help                                               |                                                      |   |  |  |  |  |  |

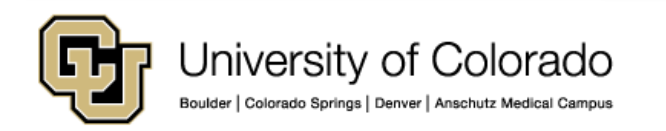

10 - To configure your Remote Desktop Connection session to use multiple displays, navigate to the **Display** tab and check the **Use all my monitors for the remote session** checkbox..

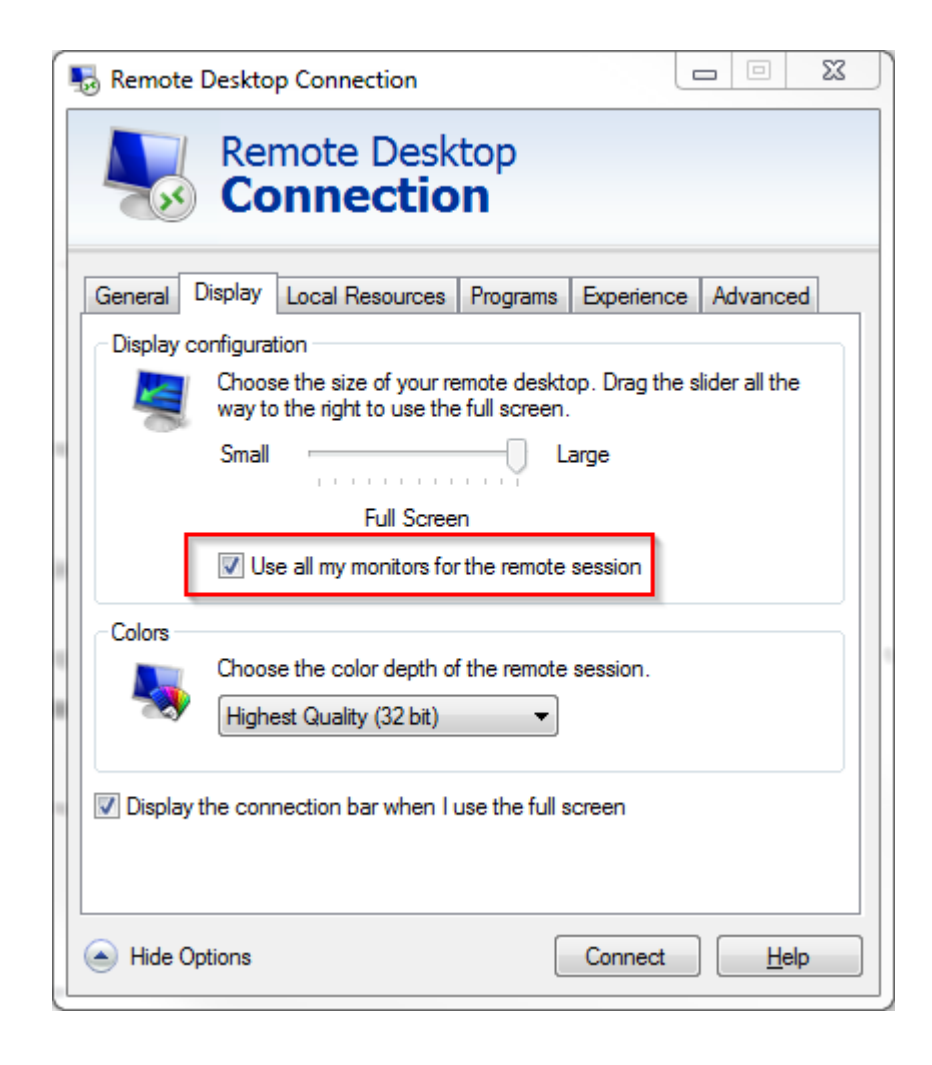

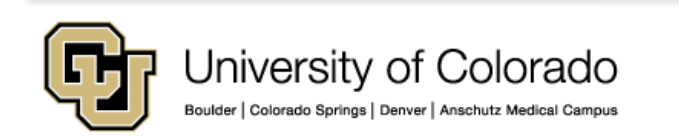

11 - To configure the use of your local printers and clipboard with your remote session, navigate to the Local Resources tab and check the Printers and Clipboard options within the Local devices and resources section

| Remote Desktop Connection                                                     | X        |  |  |  |  |
|-------------------------------------------------------------------------------|----------|--|--|--|--|
| Remote Desktop<br>Connection                                                  |          |  |  |  |  |
| General Display Local Resources Programs Experience                           | Advanced |  |  |  |  |
| Settings                                                                      |          |  |  |  |  |
| Apply Windows key combinations:                                               |          |  |  |  |  |
| Example: ALT+TAB<br>Local devices and resources                               | _        |  |  |  |  |
| Choose the devices and resources that you want to use in your remote session. |          |  |  |  |  |
| Printers     Clipboard     More                                               |          |  |  |  |  |
| Hide Options     Connect Help                                                 |          |  |  |  |  |

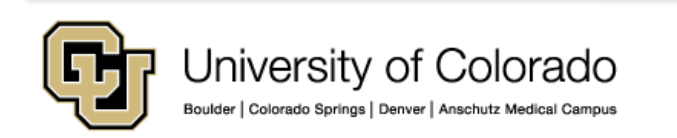

12 - Once your session is configured to your liking, navigate to the **General** tab and locate the **Connection** Settings section, then click the **Save As...** button.

13 – Save the connection file to a location of your choice. We recommend naming this file as "My Work Computer" or similar, and that you save this file to your Desktop.

|                                                                                                    | Remote Desktop Connection                                                                                                    |  |  |  |  |  |   |  |
|----------------------------------------------------------------------------------------------------|----------------------------------------------------------------------------------------------------|--|--|--|--|--|---|--|
|                                                                                                    | Remote Desktop<br>Connection                                                                                                    |  |  |  |  |  |   |  |
|                                                                                                    | General       Display       Local Resources       Programs       Experience       Advanced         Logon settings       Enter the name of the remote computer.       Computer:       Computer:       Computer:       User name:       ad\username         User name:       ad\username       You will be asked for credentials when you connect.       Image: Computer       Image: Computer       Image: |  |  |  |  |  |   |  |
| Allow me to save credentials Connection settings Save the current connection settings to an RDP file or open a saved connection. Save Save As Open Allow me to save credentials Connect Help |                                                                                                    |  |  |  |  |  | a |  |

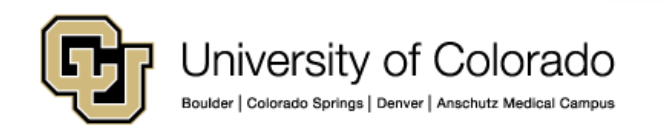

14 – Click **Connect** to connect to the remote computer. When prompted, enter your System password.

Alternatively, locate the connection file saved in step 10 and double-click to launch. This will also prompt you to enter your System password.

You are now connected to the remote computer.

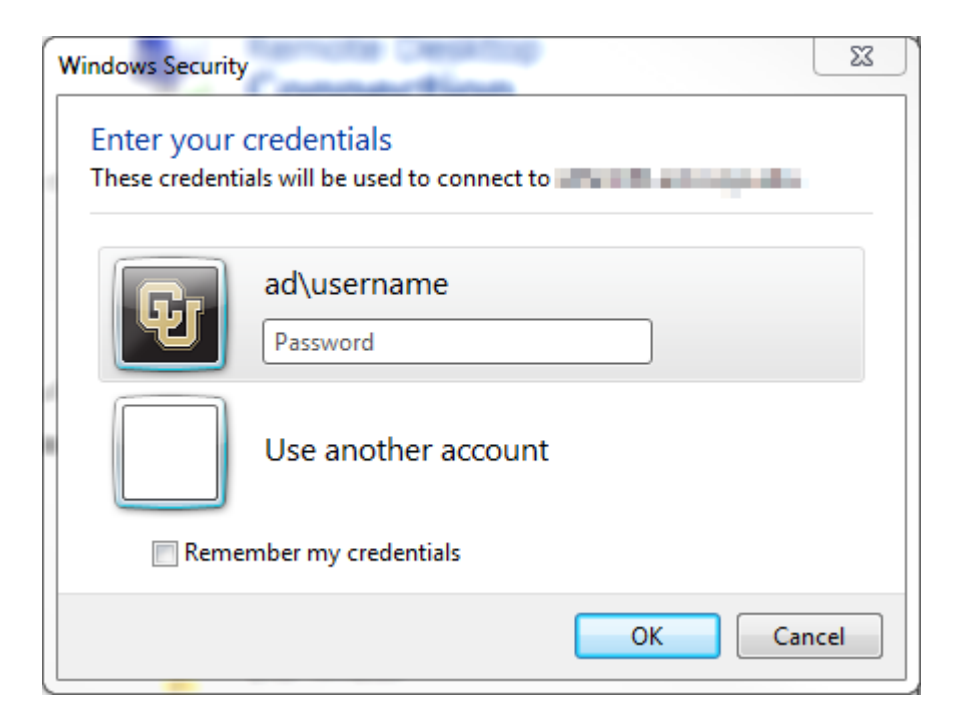

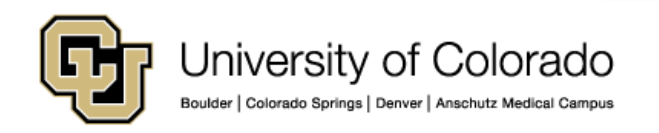

15 – To disconnect, navigate to **Start** → Logoff.

Alternatively, you can close the Remote Desktop Connection client window – this disconnects your session and locks the screen on the remote computer.

As always, please contact the UIS Service Desk should you have any questions or for additional assistance.

| 4 Back                    | Windows Security |  |  |
|---------------------------|------------------|--|--|
| Search programs and files | Log off 🕨        |  |  |

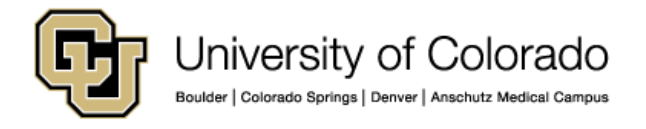